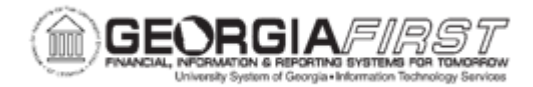

## AR.010.010 – ADDING A CUSTOMER

| Purpose                      | • To learn how to add a customer in the system.                                                                                                    |
|------------------------------|----------------------------------------------------------------------------------------------------|
| Description                  | This topic demonstrates how to add a customer. Customers must<br>exist in the system in order to process payments received from them.<br>Customer information is entered on the Customer Information pages.<br>Customers can be individuals such as an employee or a retired<br>employee, or they can be entities such as other institutions, state and<br>federal agencies, or private corporations. The extent to which the user<br>uses customers will differ based on your institutional needs. |
| Security Role                | BOR_AR_CUSTOMER                                                                                                    |
| Dependencies/<br>Constraints | Before adding a customer, users should first search the customer to see if they already exist in the system.                                                                                                    |
| Additional<br>Information    | None                                                                                                    |

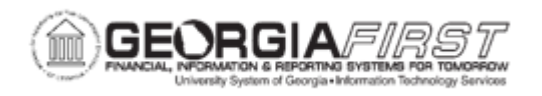

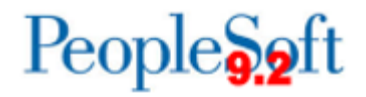

## **Procedure**

Below are step by step instructions on how to add a new customer.

| Step | Action                                                                                                    |
|------|----------------------------------------------------------------------------------------------------|
| 1.   | Click the NavBar icon.                                                                                                    |
| 2.   | Click the Menu icon.                                                                                                    |
| 3.   | Click the <b>Customers</b> link.                                                                                                    |
| 4.   | Click the Customer Information link.                                                                                                    |
| 5.   | Click the Create Customer Information link.                                                                                                    |
| 6.   | The <b>General Information</b> page will automatically open to the <b>Find an Existing Value</b> tab.                                                                                                    |
|      | To keep a clean customer file, before adding a new customer, users may need<br>to confirm that the customer is not already in the system. Users may consider<br>searching for alternate names, for example IBM could be in the system as IBM, I<br>B M, or International Business Machines, etc.                           |
|      | Users can search for an existing customer on this page by entering data in one or more of the fields and clicking the <b>Search</b> button.                                                                                                    |
| 7.   | If users wish to add a new customer record, click the Add a New Value tab.                                                                                                    |
| 8.   | The <b>Customer ID</b> field should remain as <b>NEXT</b> when the user is adding a new value.                                                                                                    |
|      | Click the Add button.                                                                                                    |
| 9.   | Use the General Info tab to add or review a customer's name and level information and assign associated roles.                                                                                                    |
| 10.  | Ensure that the Customer Status, Date Added, and Since fields are correct.                                                                                                    |
|      | The <b>Date Added</b> field should be the date when the user established this customer in the system. Users can specify a different <b>Since</b> date, to indicate that the customer has been a customer since a certain date, which may or may not be the date added. The current date appears by default for both fields |
| 11.  | Click the Level list. Select the correct entry from this list for your new customer.                                                                                                    |
| 12.  | Click the <b>Type</b> list. Select the correct type for your new customer.                                                                                                    |
| 13.  | Enter the customer's name in the <b>Name 1</b> field.                                                                                                    |
|      | We recommend using the LastName,FirstName format. The Name 2 field is optional.                                                                                                    |
| 14.  | Enter an abbreviated version of the customer's name in the Short Name field.                                                                                                    |

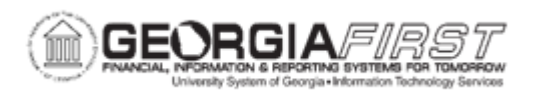

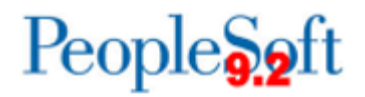

| Step | Action                                                                                                    |
|------|----------------------------------------------------------------------------------------------------|
| 15.  | Enter "USD" in the Currency Code field.                                                                                                    |
| 16.  | Click the Rate Type button. Select the CRRNT entry in the Rate Type column.                                                                                                    |
| 17.  | A user's institution may decide to use the Roles based on the functionality specifically required for a customer, or the user may decide to enable all applicable checkboxes. Even though the user may not use the functionality in all of these boxes, having them checked will ensure that the customer's functionality is not limited for future purposes. |
|      | Select the appropriate <b>Roles</b> for the customer.                                                                                                    |
| 18.  | Click the Team Code button.                                                                                                    |
| 19.  | Select the Sales Support Team entry from the Description column.                                                                                                    |
|      | This is not used by Georgia <i>FIRST</i> , but it is required by PeopleSoft.                                                                                                    |
| 20.  | Click the <b>Default</b> checkbox. This is a required field.                                                                                                    |
| 21.  | Click the scrollbar to navigate to the bottom of the page.                                                                                                    |
| 22.  | Enter a description of the type of address in the <b>Description</b> field. This will help identify the address in the event that the user has more than one.                                                                                                    |
| 23.  | Click the Bill To checkbox.                                                                                                    |
| 24.  | Click the <b>Primary</b> checkbox next to the <b>Bill To</b> field.                                                                                                    |
| 25.  | Click the Ship To checkbox.                                                                                                    |
| 26.  | Click the <b>Primary</b> checkbox next to the <b>Ship To</b> field.                                                                                                    |
| 27.  | Click the Sold To checkbox.                                                                                                    |
| 28.  | Click the <b>Primary</b> checkbox next to the <b>Sold To</b> field.                                                                                                    |
| 29.  | Click the Correspondence Address checkbox.                                                                                                    |
| 30.  | Make sure that the <b>Effective Date</b> is correct for this address, and that the Status is <b>Active</b> .                                                                                                    |
| 31.  | Next, enter the address information for the customer including street address, city county, state & postal zip code.                                                                                                    |
| 32.  | Enter customer's address in the Address 1 field.                                                                                                    |
| 33.  | The In City Limit and the Alternate Names fields are optional.                                                                                                    |
| 34.  | Click the View Phone Information link.                                                                                                    |
| 35.  | Enter the phone information for the customer.                                                                                                    |
| 36.  | Click the <b>OK</b> button.                                                                                                    |
| 37.  | Click the Bill To Options tab                                                                                                    |
| 38.  | Click the Look up Credit Analyst button.                                                                                                    |

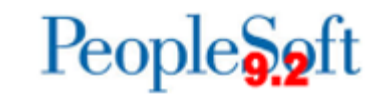

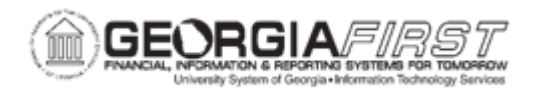

| Step | Action                                                                                                    |
|------|----------------------------------------------------------------------------------------------------|
| 39.  | Select the CreditAnalyst1 entry in the Name 1 column.                                                                |
|      | This is not used by Georgia <i>FIRST</i> , but it is required by PeopleSoft.                                         |
| 40.  | Click the Look up Collector button.                                                                                  |
| 41.  | Select the COLLECT1 entry in the Collector column.                                                                   |
|      | This name will show on dunning letters for this customer.                                                            |
| 42.  | The <b>Ship To Options</b> tab and the <b>Sold To Options</b> tab can be used to further store customer information. |
| 43.  | Click the Miscellaneous General Info tab.                                                                            |
| 44.  | Enter the SSN or FEI number into the Tax ID field.                                                                   |
| 45.  | Click the Save button.                                                                                               |